## **Email Setup for Outlook 2010**

Follow the steps listed below to configure Microsoft Outlook 2010 email client.

<u>Step 1</u>

Open Microsoft Outlook 2010.

<u>Step 2</u>

Click on File and then Add Account.

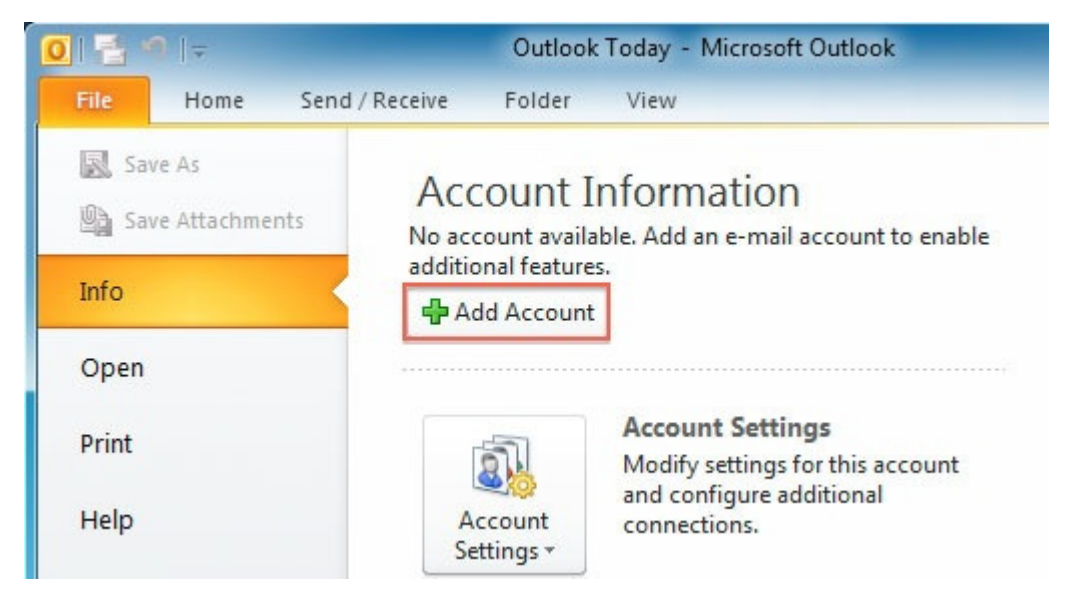

<u>Step 3</u>

On the New Account screen, click the Manually configure server settings radio button and click Next.

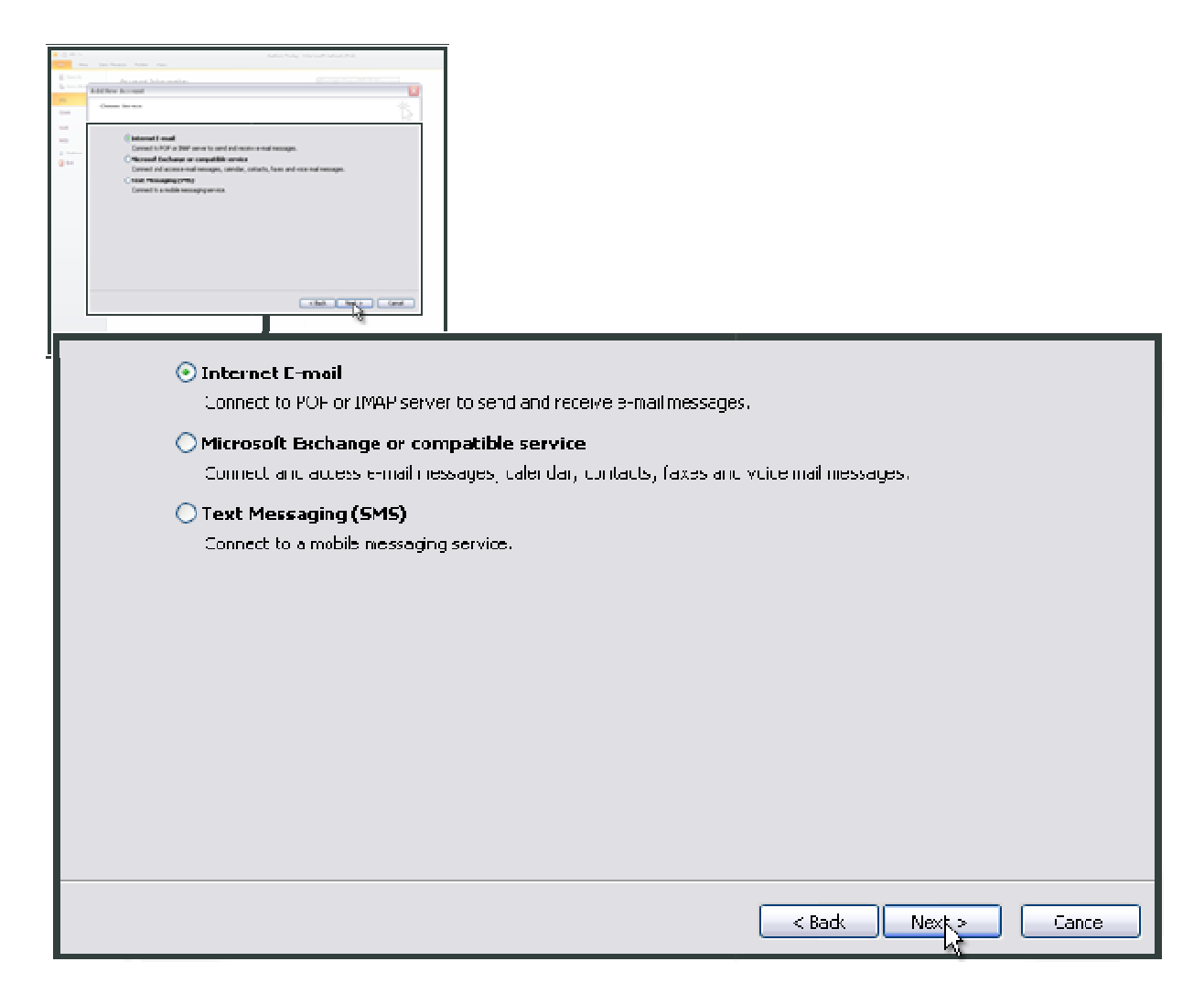

<u>Step 4</u>

Select Internet E-mail and click Next.

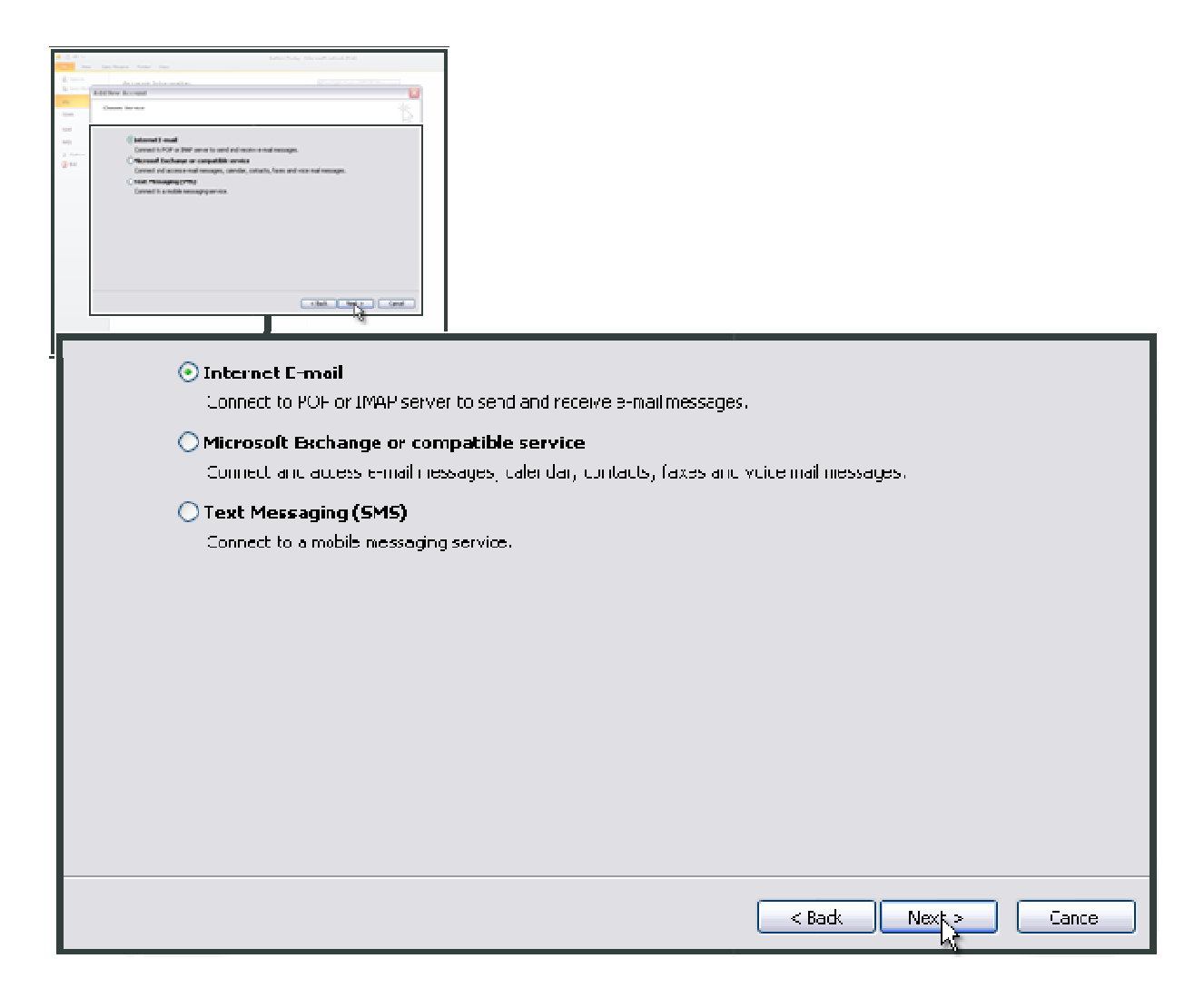

<u>Step 7</u>

Enter your name and email address in User Information.

<u>Step 8</u>

Select Account Type as POP3 or IMAP.

## <u>Step 9</u>

In the Incoming mail server field enter mail.yourdomain.com In the Outgoing mail (SMTP) field enter mail.yourdomain.com (If your domain name is testdomain.net, then you would put mail.testdomain.net).

## Step 10

Enter your user name and password in Logon Information.

| User Information             |                          | Test Account Settings                             |
|------------------------------|--------------------------|---------------------------------------------------|
| Your Name:                   | Test DreamSoft           | After filling out the information on this screen, |
| E-mail Address:              | test@dreamsoftindia.com  | button below. (Requires network connection)       |
| Server Information           |                          |                                                   |
| Account Type:                | POP3                     | Test Account Settings                             |
| Incoming mail server:        | mail.dreamsoftindia.com  |                                                   |
| Outgoing mail server (SMTP): | mail.dreamsoftindia.com  |                                                   |
| Logon Information            |                          |                                                   |
| User Name:                   | test-mail.dreamsoftindia |                                                   |
| Password:                    | ********                 |                                                   |
|                              | Remember password        |                                                   |

<u>Step 11</u>

Click More Settings.

<u>Step 12</u>

Click on Outgoing Server.

<u>Step 13</u>

Select the My outgoing server (SMTP) requires authentication checkbox. Make sure that Use same settings as my incoming mail server is selected and then click OK.

| Internet E-mail Settings                                                                                                    | ×   |
|----------------------------------------------------------------------------------------------------|-----|
| General Outgoing Server Connection Advanced                                                                                                    |     |
| Wy outgoing server (SMTP) requires authentication                                                                                                    |     |
| Our contract of the sector of the sector |     |
| Cog on using                                                                                                    |     |
| User Name:                                                                                                    |     |
| Password:                                                                                                    | i I |
| Remember password                                                                                                    |     |
| Require Secure Password Authentication (SPA)                                                                                                    |     |
| Log on to incoming mail server before sending mail                                                                                                    |     |
|                                                                                                    |     |
| OK Cancel                                                                                                    |     |

<u>Step 14</u>

Click the Advanced tab at the top.

<u>Step 15</u>

Use the following type of encrypted connection should be selected as NONE.

<u>Step 16</u>

Set Outgoing mail server port to 25 or 2525 or 587.

<u>Step 17</u>

Click OK button.

| General  |                                                      |
|----------|------------------------------------------------------|
|          | Outgoing Server Connection Advanced                  |
| Server   | Port Numbers                                         |
| Incom    | ning server (POP3): 110 Use Defaults                 |
|          | This server requires an encrypted connection (SSL)   |
| Outgo    | ping server (SMTP): 25                               |
| U        | se the following type of encrypted connection: None  |
| Server   | Timeouts                                             |
| Short    | Long 1 minute                                        |
| Delivery | у —                                                  |
| V Le     | ave a copy of messages on the server                 |
|          | Remove from server after 15 🚔 days                   |
|          | Remove from server when deleted from 'Deleted Items' |
|          |                                                      |
|          |                                                      |
|          |                                                      |
|          |                                                      |
|          | OK Cancel                                            |
|          |                                                      |